## SYDLE

## incluirDocumentoEmBlocoDeAssinatura [1.0]

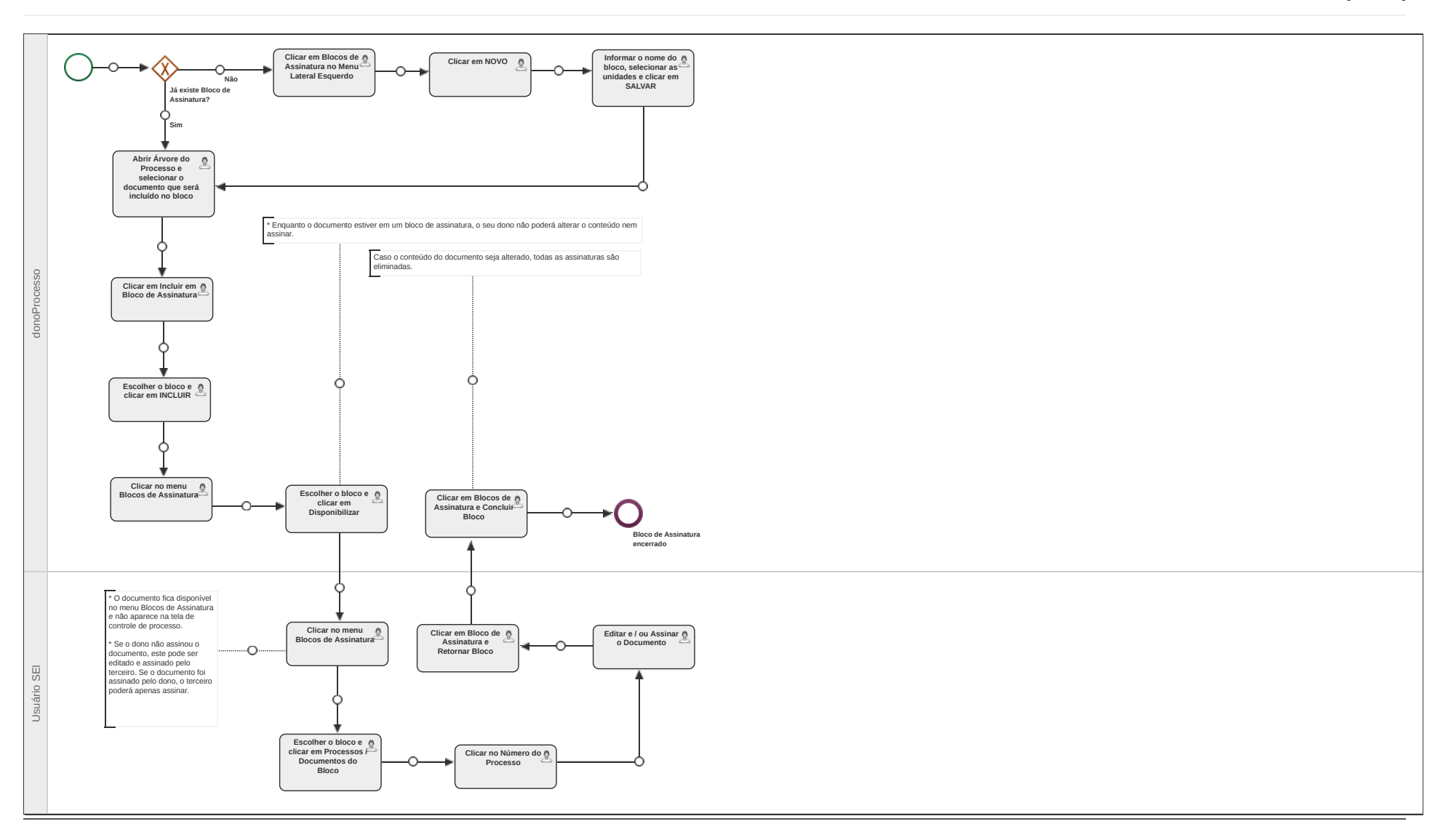

[Publicado]